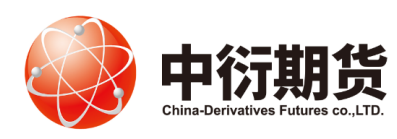

中衍期货有限公司 China-Derivatives Futures Co. Ltd

## 中衍期货开户云五期新开户

操作手册

1、下载安装

打开中衍期货官网首页-网上开户-我要开户-开立期货账户

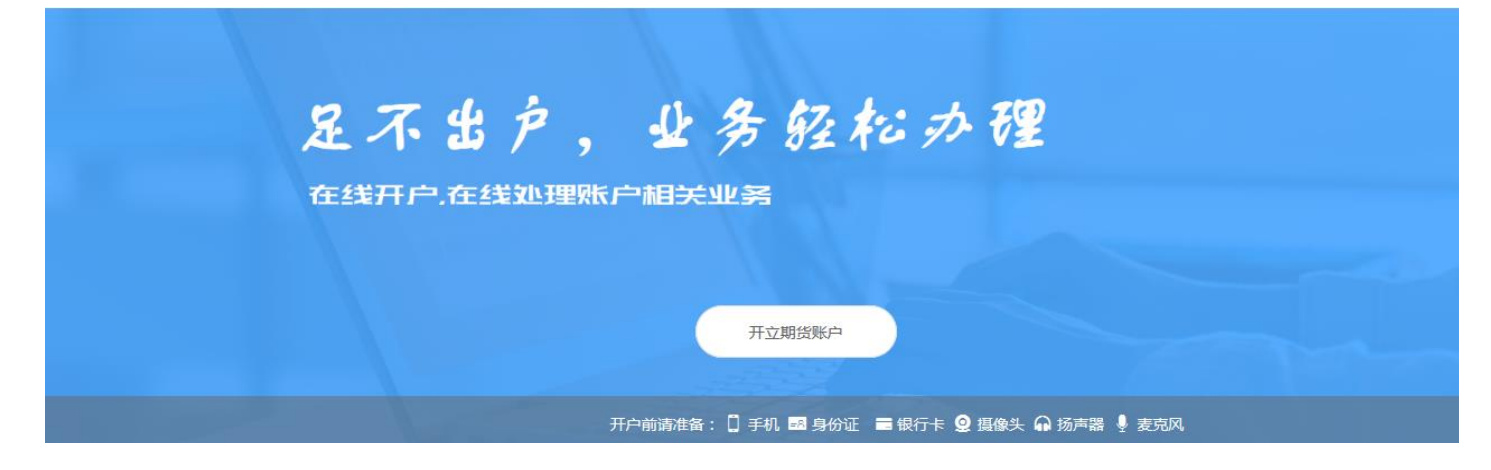

2、请您填写个人信息后点击下一步。

| 业务办理/开立期货账户 [注册]                           |  |
|--------------------------------------------|--|
| <b>1</b> 2 3 4 5 6 7 8 9                   |  |
| 注册账户身份信息设置结算账户设置适当性评估交易所选择视频见证签署协议回访问卷申请提交 |  |
| 足不出户,业务经松办程<br><sup>在线开户,在线处理账户相关业务</sup>  |  |
|                                            |  |

3、进入到上传身份证和签名照片页面,根据提示上传相关照片,上传的照片不超过 500KB,要求图片近距离拍摄、图片完整清晰,否则影响后续开户流程。

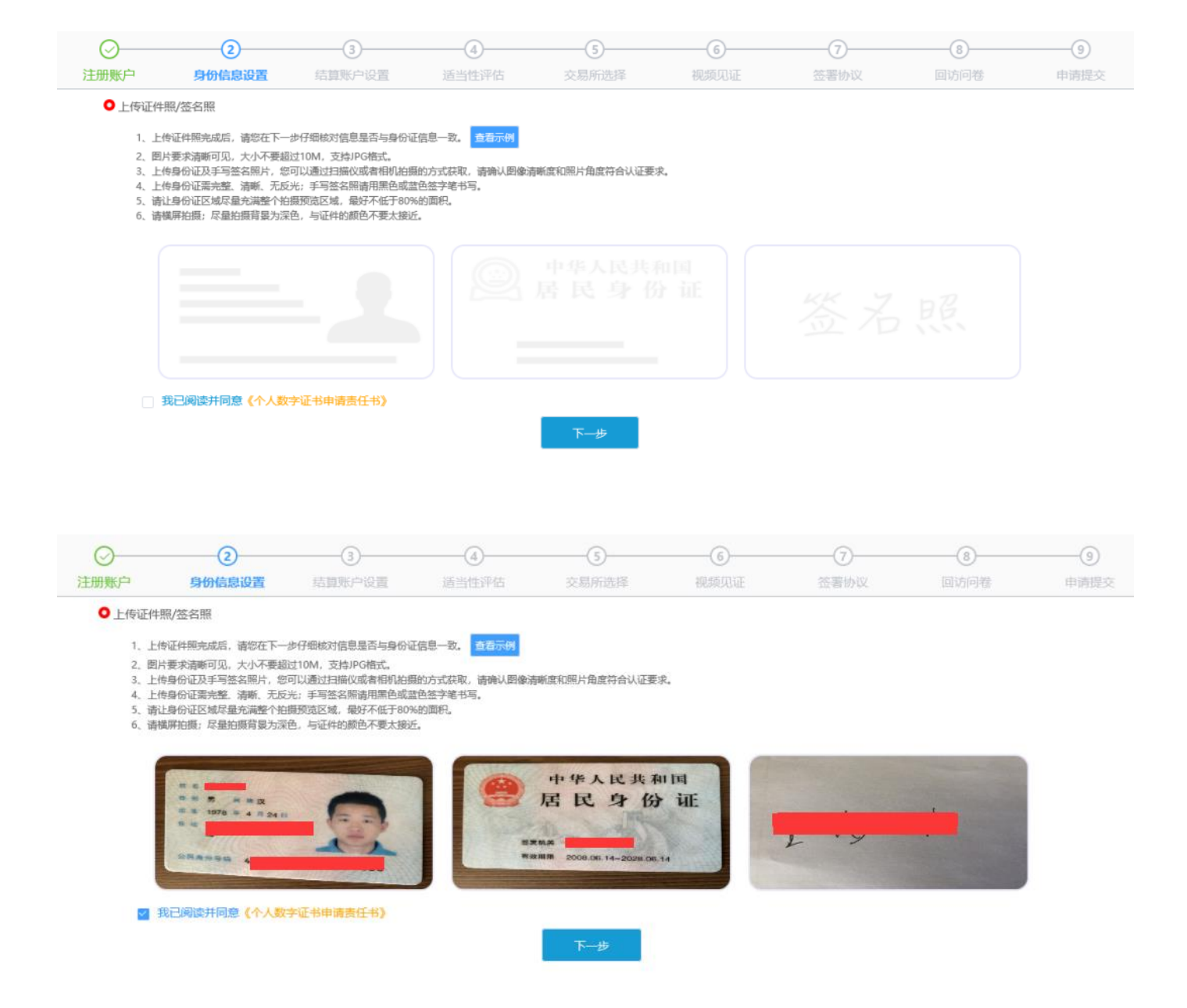

4、填写基本资料,\*号项为必填项,联系地址需要精确到门牌号,开户营业部请按实际情况填写。

| C.     | ()<br>9000888 | 0<br>1000/102               | ()<br>() () () () () () () () () () () () () ( | (i)<br>2.006.049                      | (6)<br>MERCER                 | ()<br>151000    | (I)<br>HELDFILM |  |
|--------|---------------|-----------------------------|------------------------------------------------|---------------------------------------|-------------------------------|-----------------|-----------------|--|
| 0 2000 | 148           |                             |                                                |                                       |                               |                 |                 |  |
|        | · SISBARR     | 身份为 🔅 仅为中国税                 | REFERENCE SCHER                                | IN C IL24038                          | 双层代文是其他医家(3                   | 183) 植物展開       |                 |  |
|        | 1 包的政策人物      | 8.83) 🗇 95008<br>🗇 00500589 | 今回秋夏家庭成5<br>高振管理人员 5                           | 1 0 均分面成置关3<br>5关系                    | 500U                          |                 |                 |  |
|        | 1800800       | 朝限为 🔅 0年-1年                 | 🗇 148-548 🛛 💭 5                                | 年以上                                   |                               |                 |                 |  |
|        | * streswise   | 825 D 198 0                 | ase 🔿 ma                                       |                                       |                               |                 |                 |  |
|        | 您的账户是青存在实际拉   | 純风展 🔿 不存在                   | ○ 粉在                                           |                                       |                               |                 |                 |  |
|        | 1899年中交展主版委   | 雄人力 〇 本人 〇                  | 3635                                           |                                       |                               |                 |                 |  |
|        | · 58103000    | \$P\$15 🗍 東京、東校             |                                                | 其他                                    |                               |                 |                 |  |
| * 信題   | 西有来遭以下机构不良道   | 第記録 中国人民田<br>授料管理机<br>民資者在期 | 行道信中心 載<br>构 监管机构、展<br>造经常机构从事份资源;             | 1人院法院失信補助行人<br>律昭府 は震御<br>御門产生的地方行为定量 | 名单 工商行政會<br>反勝不当行为信息<br>其他相归行 | energiasi<br>To |                 |  |

## ○ 资料信息完善

身份信息(清您仔细核对下列资料是否与身份证一致,不一致请手动修改)

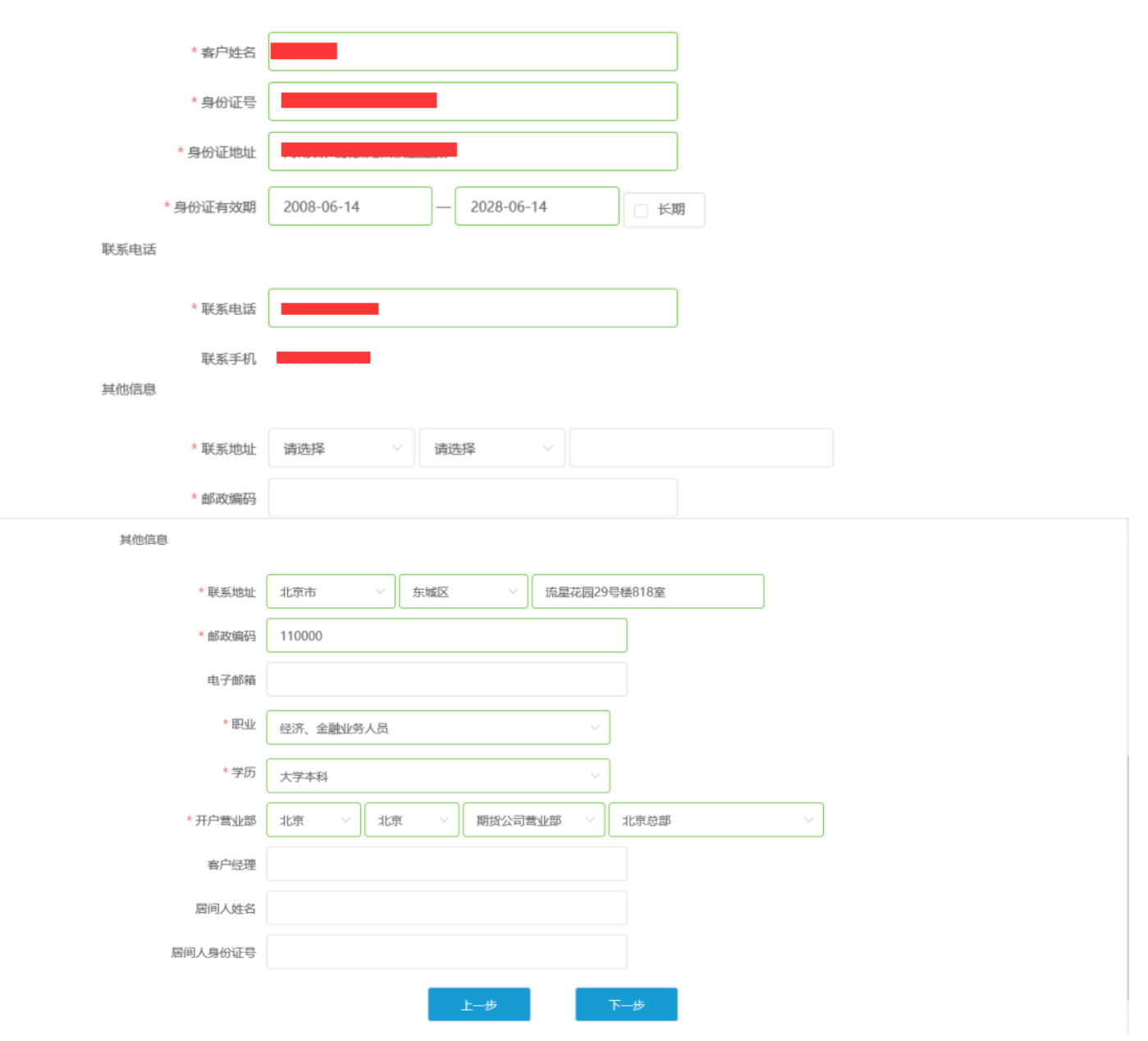

## 5、添加结算银行

请使用本人的指定银行卡-选择银行-输入银行卡号和银行网点上传银行卡照片,银行卡照片不超过 500KB。 之后点击"银行列表",添加上之后,点击"下一步",确认提交。

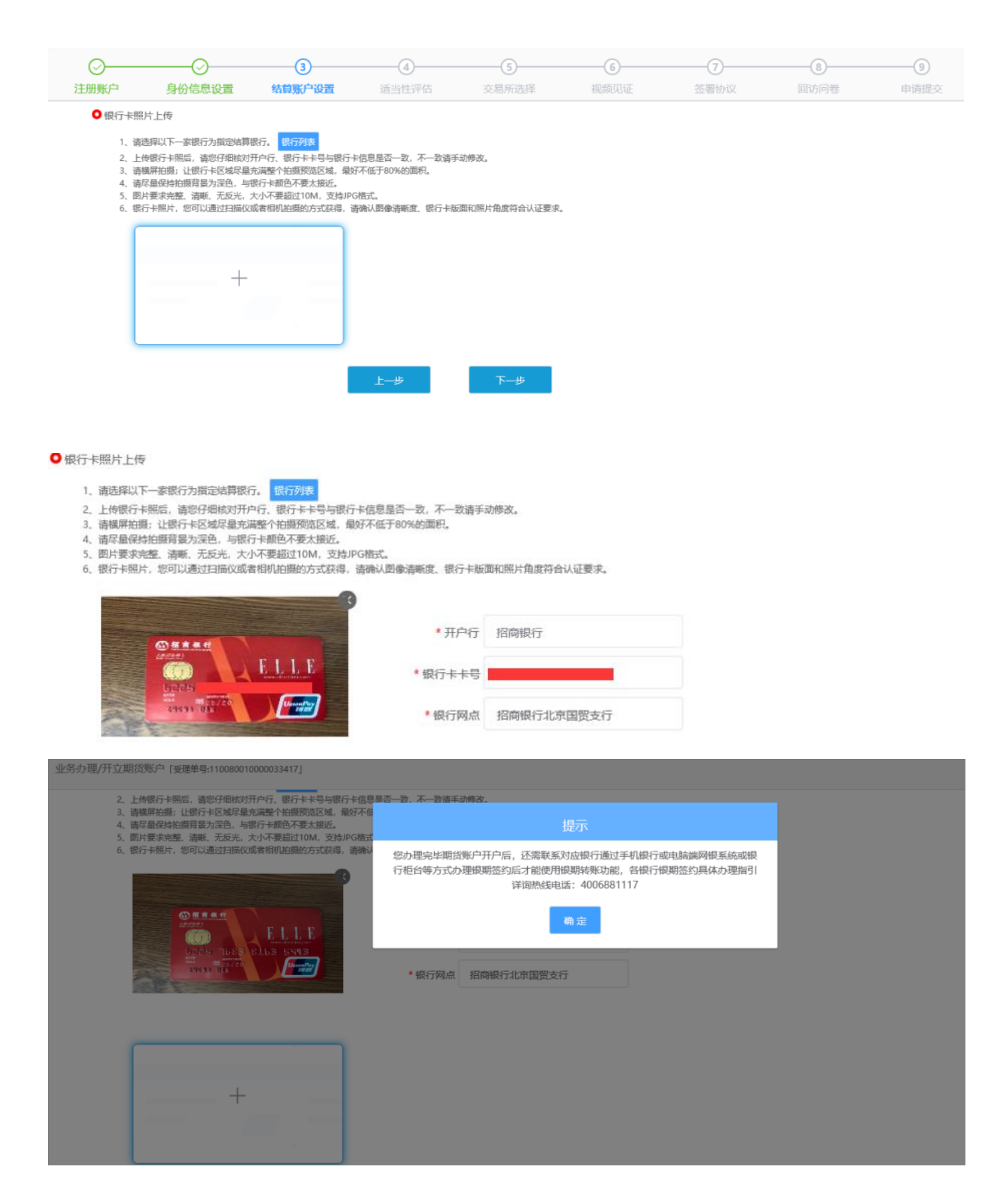

6、本流程适用于普通投资者,专业投资者请拨打4006881117咨询。

| ○          | ●                                 | ────────────────────────────────────── | ④<br>适当性评估      | <b>5</b><br>交易所选择 |      | <br>8<br>回访问卷 |  |
|------------|-----------------------------------|----------------------------------------|-----------------|-------------------|------|---------------|--|
| ○ 投资者类     | 型选择                               |                                        |                 |                   |      |               |  |
|            |                                   | 普通热                                    | 资者              | 专业投               | 资者   |               |  |
|            |                                   |                                        |                 |                   |      |               |  |
| 当您选        | 择专业投资者,需要提前准备                     | 如下材料 (盖章) :                            |                 |                   |      |               |  |
| 1、金<br>2、金 | 融资产大于500万,或近3年个<br>融投资经历超过2年;或金融产 | 人年均收入大于50万。<br>"品设计、投资、风险管理经           | 万超过2年; 或全融高管; 司 | 成金融相关注册会计师; 或律)   | 币资格。 |               |  |
|            |                                   |                                        |                 |                   |      |               |  |
|            |                                   |                                        | 上一步             | 下一步               |      |               |  |

7、根据实际情况填写适当性评估问卷。

|                                                                           | ⊘                                                                                                    |                                                        |            | 5           | 6    |             | 8    | 9    |
|---------------------------------------------------------------------------|----------------------------------------------------------------------------------------------------|--------------------------------------------------------|------------|-------------|------|-------------|------|------|
| 注册账户                                                                      | 身份信息设置                                                                                                 | 结算账户设置                                                 | 适当性评估      | 交易所选择       | 视频见证 | 签署协议        | 回访问卷 | 申请提交 |
| ● 投资者区                                                                    | 、险测评问卷                                                                                                 |                                                        |            |             |      |             |      |      |
| * 1. 經                                                                    | 目前的主要收入来源是:                                                                                            |                                                        |            |             |      |             |      |      |
| <ul> <li>A</li> <li>E</li> <li>C</li> <li>C</li> <li>E</li> </ul>         | A. 工资、劳务报酬<br>3. 生产经营所得<br>2. 利息、股息、转让证务<br>D. 出租、出售房地产等引<br>E. 无收入来源,生活主要                             | 等金融性资产收入<br>注金融性资产收入<br>依常积蓄或社会保障                      |            |             |      |             |      |      |
| * 2. 您                                                                    | 最近三年个人年均收入为                                                                                            | :                                                      |            |             |      |             |      |      |
| ○ F<br>○ C<br>○ C<br>○ C<br>○ C<br>○ C<br>○ C<br>○ C<br>○ C<br>○ C<br>○ C | 4. 70%以上<br>3.5万-20万元(不含)人<br>5.20万-70万元(不含)人<br>5.20万-70万元人民币以上<br>近您家庭预计进行期货投<br>4.70%以上<br>3.50-70% | 民币<br>一<br>一<br>の<br>一<br>の<br>合<br>家庭現<br>有<br>急<br>资 | 产(不含自住、自用房 | 产及汽车等固定资产)的 | 比例是: |             |      |      |
| Ø                                                                         |                                                                                                    |                                                        |            |             | 0    | 0           |      |      |
| 注册账户                                                                      | 身份信息设置                                                                                                 | 结算账户设置                                                 | 适当性评估      | 交易所选择       | 视频见证 | (7)<br>签署协议 |      |      |

尊敬的投资者。您所填写的风险承受能力问卷得分为68分,您属于"C4型风险承受能力投资者"

C1、C2型: 投资者仅可购买相关资管产品; C3型: 投资者仅可开立商品期货账户; C4、C5型: 投资者可开立商品期货、商品期权、金融明货、原油期货账户。 8、请您根据账户类型申请开通相对应的交易所。

| <br>注册账户 | ●●●●●●●●●●●●●●●●●●●●●●●●●●●●●●●●●●●●● | 会     | <br>适当性评估 | <b>5</b><br>交易所选择 | <br><b>7</b><br>签署协议 | <br> |
|----------|---------------------------------------|-------|-----------|-------------------|----------------------|------|
| ○ 交易所选择  | 2                                     |       |           |                   |                      |      |
|          | 郑州商                                   | 商品交易所 |           | 上海国际能源交易中心        |                      |      |
|          | 上海邦                                   | 朋货交易所 |           | 中国金融期货交易所         |                      |      |
|          | 大连涌                                   | 商品交易所 |           |                   |                      |      |
|          |                                       |       | 上一步       | 下—步               |                      |      |

9、请拖动滚动条仔细阅读所有协议和业务规则内容,请您在阅读并完全理解后勾选"我已阅读并同意以上所有 协议和业务规则内容",点击"下一步"。

| ● 协议阅读                                                                                       | 11                                                                                                    |                                                                                                    |                                                                                                    |                                                                                                    |                                                                                                    |                                                        |                                             |                             |
|----------------------------------------------------------------------------------------------|----------------------------------------------------------------------------------------------------|----------------------------------------------------------------------------------------------------|----------------------------------------------------------------------------------------------------|----------------------------------------------------------------------------------------------------|----------------------------------------------------------------------------------------------------|--------------------------------------------------------|---------------------------------------------|-----------------------------|
|                                                                                              |                                                                                                    |                                                                                                    |                                                                                                    |                                                                                                    |                                                                                                    |                                                        |                                             |                             |
|                                                                                              |                                                                                                    |                                                                                                    | ţ                                                                                                    | 期货交易风险说                                                                                                    | 说明书                                                                                                    |                                                        |                                             |                             |
|                                                                                              |                                                                                                    |                                                                                                    | ार्क                                                                                                    | 场风险莫测 务请                                                                                                    | 谨慎从事                                                                                                    |                                                        |                                             |                             |
| Ę                                                                                            | 輶的客户:                                                                                                    |                                                                                                    |                                                                                                    |                                                                                                    |                                                                                                    |                                                        |                                             |                             |
|                                                                                              | 根据中国证监会的规定                                                                                                    | ,现向您提供本《期》                                                                                                    | 货交易风险说明书》。                                                                                                    | 本说明书所称期货交                                                                                                    | ·易,是指采用公开的                                                                                                    | 集中交易方式或者国                                              | 务院期货监督管理机构                                  | 构批准的其                       |
| 方式                                                                                           | 进行的以期货合约或者<br>险。 白仁 <del>丞</del> 坦六月结里                                                                                                    | 朝权合约为交易标的的                                                                                                    | 的交易活动。您应当通                                                                                                    | 寶循"买卖目负" 的金鼎                                                                                                    | <b>骤市场原则,理解期的</b>                                                                                                    | 员合约交易与期权合约                                             | ]交易的全部交易规则                                  | ,认识期货                       |
| 易风                                                                                           | 应,日行承担父易苹果<br>5在考虑是否进行期俗?                                                                                                    | 。<br>达易时,应当明确以下                                                                                                    | 沉点:                                                                                                    |                                                                                                    |                                                                                                    |                                                        |                                             |                             |
| -                                                                                            | -、您应当充分了解到,                                                                                                    | 期货合约交易采取保                                                                                                    | 运动的。<br>证金交易方式,具有                                                                                                    | 杠杆性,带有高度的加                                                                                                    | 风险。相对较小的市场                                                                                                    | 汤波动,可能使您产生                                             | 三巨大亏损,损失的总                                  | 额可能超过                       |
| 存放                                                                                           | 在期货公司的全部初始                                                                                                    | 保证金以及追加保证金                                                                                                    | 金。期权合约交易采取                                                                                                    | 双权利金和保证金的交                                                                                                    | 易方式, 如您购买期                                                                                                    | 权合约可能没有任何                                              | 收益, 甚至损失全部抵                                 | <del>0</del> 资;如您           |
| 出期                                                                                           | 权合约,您可能发生目                                                                                                    | 额损失,这一损失可能                                                                                                    | 能远大于该期权的权利                                                                                                    | 1金,并可能超过您存                                                                                                    | 放在期货公司的全部                                                                                                    | 初始保证金以及追加                                              | 保证金。                                        |                             |
| Kath                                                                                         | 二、您应当充分了解到,                                                                                                    | 假如市场走势对您不                                                                                                    | 利导致您的账户保证                                                                                                    | 金不足时,期货公司等                                                                                                    | 会按照期货经纪合同约                                                                                                    | 的定的时间和方式通知                                             | 1您在规定时间内追加                                  | l保证金,以<br>+                 |
| 影明                                                                                           | 地铁行用木牛也百约。<br>- 你必须让直阅法并》                                                                                                    | 如念木丁观定时间内行<br>第二期代六月底和期代                                                                                                    | 子入所需1米៤金,忍病                                                                                                    | 行用的木平也百刻将叫<br>你工法进早期他太早!                                                                                                    | 能住っ類的病の下飯                                                                                                    | 9991千百,忽必须承<br>11初宁的黄光 你能想                             | 但田城等我的一切恢复                                  | 大。<br>治約4日1日左白              |
|                                                                                              | 副海井同春 凹上底有铁沙                                                                                                    | 和业务规则内容                                                                                                    |                                                                                                    |                                                                                                    |                                                                                                    |                                                        |                                             |                             |
| 3201                                                                                         |                                                                                                    | THE STANK OF STEP                                                                                                    |                                                                                                    |                                                                                                    |                                                                                                    |                                                        |                                             |                             |
|                                                                                              |                                                                                                    |                                                                                                    |                                                                                                    |                                                                                                    |                                                                                                    |                                                        |                                             |                             |
|                                                                                              |                                                                                                    |                                                                                                    | E.                                                                                                    |                                                                                                    | OGREHANY                                                                                                    |                                                        |                                             |                             |
|                                                                                              |                                                                                                    |                                                                                                    | Ŀ                                                                                                    | —步 6                                                                                                    | 0阅读协议                                                                                                    |                                                        |                                             |                             |
|                                                                                              |                                                                                                    |                                                                                                    | Ŀ                                                                                                    | -步 6                                                                                                    | 0阅读协议                                                                                                    |                                                        |                                             |                             |
| 协议阅读                                                                                         |                                                                                                    |                                                                                                    | Ŀ                                                                                                    | <del>_\$</del> 6                                                                                                    | 0阅读协议                                                                                                    |                                                        |                                             |                             |
| 协议阅读                                                                                         |                                                                                                    |                                                                                                    |                                                                                                    | -步 6                                                                                                    | 0阅读协议                                                                                                    |                                                        |                                             |                             |
|                                                                                              | 三条 乙方以自己的名义委                                                                                                    | 托甲方从事期货交易,便证<br>民奉行为能力的自然人:                                                                                                    | 上                                                                                                    | 一步 6                                                                                                    | 0阅读协议<br>。乙方声明并保证不具有                                                                                                    | 下列情形:                                                  |                                             |                             |
| 协议阅读<br>第<br>(<br>(二                                                                         | 三条 乙方以自己的名义委<br>-)无民事行为能力或者限制<br>;)中国证监会及其派出机将                                                                                                    | 托甲方从事期货交易,保证<br>民事行为能力的自然人;<br>3、中国期货业协会、期货;                                                                                                    | 上-<br>正所提供的证件及资料具<br>交易所、中国期货市场监                                                                                                    | 一步 6<br>有真实性准确性及完整性<br>1.按中心、期货公司的工作                                                                                                   | 0   • 乙方声明并保证不具有 • 人员及其配偶;                                                                                                    | 1下列情形:                                                 |                                             |                             |
| 协议阅读<br>第<br>(<br>(二<br>(二                                                                   | 三条 乙方以自己的名义委<br>-)无民事行为能力或者限制<br>;)中国证监会及其派出机构<br>;)中国国家机关、事业单位                                                                                                    | 托甲方从事期货交易,保证<br>民事行为能力的自然人;<br>3、中国期货业协会、期货;<br>2;                                                                                                    | 上-<br>正所提供的证件及资料具<br>交易所、中国期货市场监                                                                                                    | 一步 6<br>有真实性准确性及完整性<br>试控中心、期货公司的工作                                                                                                    | 0网读协议<br>。乙方声明并保证不具有<br>=人员及其配偶;                                                                                                    | (下列情形:                                                 |                                             |                             |
| 协议阅读<br>第<br>(<br>(二<br>(二<br>(一<br>(二<br>(一<br>(一<br>(一<br>(一)))))                          | 三条 乙方以自己的名义委<br>-)无民事行为能力或者限制<br>;)中国证监会及其派出机将<br>2)中国证家机关、事业单位<br>9)证券、期货市场禁止进入<br>0)主修提供市场禁止进入                                                                                                    | 托甲方从事期货交易,保证<br>民事行为能力的自然人;<br>3、中国期货业协会、期货;<br>2;<br>者;<br>単合100个人・                                                                                                    | 上-<br>正所提供的证件及资料具<br>交易所、中国期货市场监                                                                                                    | 一步 6<br>有真实性准确性及完整性<br>试控中心、期货公司的工作                                                                                                    | 0网读协议<br>。乙方声明并保证不具有<br>=人员及其配偶;                                                                                                    | (下列情形:                                                 |                                             |                             |
|                                                                                              | 三条 乙方以自己的名义委<br>-)无民事行为能力或者限制<br>;)中国证监会及其派出机构<br>;)中国国家机关、事业单位<br>9)证券、期货市场禁止进入<br>1)未能提供开户证明文件部<br>;)中国证监会规定不得从考                                                                                                    | 托甲方从事期货交易,保证<br>民事行为能力的自然人;<br>3、中国期货业协会、期货;<br>2;<br>者;<br>)                                                                                                    | 上-<br>正所提供的证件及资料具<br>交易所、中国期货市场监<br>人。                                                                                                    | —步 6<br>有真实性准确性及完整性<br>试控中心、期货公司的工作                                                                                                    | 0网读协议<br>。乙方声明并保证不具有<br>5人员及其配偶;                                                                                                    | (下列情形:                                                 |                                             |                             |
|                                                                                              | 三条 乙方以自己的名义委<br>-)无民事行为能力或者限制<br>()中国证监会及其源出机将<br>()中国证制家机关、事业单位<br>到证券、期货市场禁止进入<br>D)本能提供开户证明文件机<br>()中国证监会规定不得从寻<br>果以上声明部分或全部不引                                                                                                 | 托甲方从事期货交易,保证<br>民事行为能力的自然人;<br>1, 中国期货业协会、期货;<br>2;<br>者;<br>3, 普位或个人;<br>期税交易的其他单位或个<br>氧实,乙方承担由此产生的                                                                                                    | 上-<br>正所提供的证件及资料具<br>交易所、中国期货市场监<br>人。<br>2全部法律责任并自行承担                                                                                                    | 一步 6<br>有真实性准确性及完整性<br>试控中心、期货公司的工作<br>目由此造成的一切损失。                                                                                     | 0网读协议<br>。乙方声明并保证不具有<br>5人员及其配偶;                                                                                                    | (下列情形:                                                 |                                             |                             |
| -<br>-<br>-<br>-<br>-<br>-<br>-<br>-<br>-<br>-<br>-<br>-<br>-<br>-<br>-<br>-<br>-<br>-<br>-  | 三条 乙方以自己的名义委<br>-)无民事行为能力或者限制<br>()中国证监会及其派出机将<br>5)中国国家机关、事业单位<br>3)证券、期货市场禁止进入<br>1)未能提供开户证明文件部<br>()中国证监会规定不得从男<br>果以上声明部分或全部不<br>1) 方根据中国证监会和期货?                                                                               | 托甲方从事期货交易,候码<br>民事行为能力的自然人;<br>1、中国期货业协会、期货;<br>2;<br>者;<br>者;<br>者;<br>者;<br>方承担由此产生的<br>交易所规定对乙方进行和的                                                                                                    | 上<br>正所提供的证件及资料具<br>交易所、中国期货市场监<br>人。<br>的全部法律责任并自行承担<br>给约交易与期权合约交易                                                                                        | 一步 6<br>有真实性准确性及完整性<br>1 控中心、期货公司的工作<br>目由此造成的一切损失。<br>8 适当性评估,乙方有义3                                                                   | 0     0     0     0     0     0     0     0     0     0     0     0     0     0     0     0     0     0     0     0     0     0     0     0     0     0     0     0     0     0     0     0     0     0     0     0     0     0     0     0     0     0     0     0     0     0     0     0     0     0     0     0     0     0     0     0     0     0     0     0     0     0     0     0     0     0     0     0     0     0     0     0     0     0     0     0     0     0     0     0     0     0     0     0     0     0     0     0     0     0     0     0     0     0     0     0     0     0     0     0     0     0     0     0     0     0     0     0     0     0     0     0     0     0     0     0     0     0     0     0     0     0     0     0     0     0     0     0     0     0     0     0     0     0     0     0     0 <td>(下列情形:<br/>的证明材料,通过甲方评</td> <td>估后方能进行期货合约交</td> <td>易或朝权合约</td>                             | (下列情形:<br>的证明材料,通过甲方评                                  | 估后方能进行期货合约交                                 | 易或朝权合约                      |
|                                                                                              | 三条 乙方以自己的名义委<br>-)无民事行为能力或者限制<br>()中国证监会及其源出机构<br>5)中国国家机关、事业单位<br>3)证券、期货市场禁止进入<br>1)未能提供开户证明文件部<br>1)未能提供开户证明文件部<br>中国证监会规定不得从可<br>方参与交易后不能以不符迫<br>网络 左合同关系在控期的                                                                  | 托甲方从事期货交易, 侯延<br>民事行为能力的自然人;<br>1, 中国期货业协会、期货;<br>2;<br>者;<br>3)单位或个人;<br>期贷交易的其他单位或个<br>较美, 乙方承担由此产生的<br>交易所规定对乙方进行期货;<br>适当性标准为由拒绝承担<br>乙方提供检用节的身份;                                                              | 上<br>正所提供的证件及资料具<br>交易所、中国期货市场监<br>人。<br>的全部法律责任并自行承担<br>给约交易结果。<br>把自分束易结束。                                                                                | 一步 6<br>有真实性准确性及完整性<br>1 控中心、期货公司的工作<br>目由此造成的一切损失。<br>易适当性评估,乙方有义多<br>发生实面的 乙方有义多                                                     | 0     0     0     0     0     0     0     0     0     0     0     0     0     0     0     0     0     0     0     0     0     0     0     0     0     0     0     0     0     0     0     0     0     0     0     0     0     0     0     0     0     0     0     0     0     0     0     0     0     0     0     0     0     0     0     0     0     0     0     0     0     0     0     0     0     0     0     0     0     0     0     0     0     0     0     0     0     0     0     0     0     0     0     0     0     0     0     0     0     0     0     0     0     0     0     0     0     0     0     0     0     0     0     0     0     0     0     0     0     0     0     0     0     0     0     0     0     0     0     0     0     0     0     0     0     0     0     0     0     0     0     0     0     0     0     0     0 <td>(下列情形:<br/>的证明材料, 通过甲方评</td> <td>估后方能进行期货合约交</td> <td>易或期权合约</td>                            | (下列情形:<br>的证明材料, 通过甲方评                                 | 估后方能进行期货合约交                                 | 易或期权合约                      |
| 协议阅读<br>第一<br>(二<br>(二<br>(1)<br>(1)<br>(1)<br>(1)<br>(1)<br>(1)<br>(1)<br>(1)<br>(1)<br>(1) | 三条 乙方以自己的名义委<br>-)无民事行为能力或者限制<br>()中国证监会及其源出机构<br>5)中国国家机关、事业单位<br>3)证券、期货市场禁止进入<br>1)未能提供开户证明文件部<br>1)未能提供开户证明文件部<br>中国证监会规定不得从<br>界以上声明部分或全部不<br>方象与交易后不能以不符名<br>四条 在合同关系存续期间<br>方的交易权限。乙方在并行                                    | 托甲方从事期货交易, 侯延<br>民事行为能力的自然人;<br>1, 中国期货业协会、期货;<br>2;<br>者;<br>者;<br>方承担自此产生的<br>交易所规定对乙方进行期货<br>;适当性际准力由拒绝承担<br>,乙方提供给甲方的身份证<br>资料中提供的其他信息发                                                                        | 上<br>正所提供的证件及资料具<br>交易所、中国期货市场监<br>人。<br>的全部法律责任并自行承担<br>给约交易结瑕。<br>正明文件过期成务份信息!<br>生变更明,也应及时向用                                                             | 一步<br>有真实性准确性及完整性<br>这中心、期货公司的工作<br>目由此造成的一切损失。<br>品适当性评估,乙方有义务<br>发生实更的、乙方有义务<br>方更新、否则,一切后罪                                          | 0     0     0     0     0     0     0     0     0     0     0     0     0     0     0     0     0     0     0     0     0     0     0     0     0     0     0     0     0     0     0     0     0     0     0     0     0     0     0     0     0     0     0     0     0     0     0     0     0     0     0     0     0     0     0     0     0     0     0     0     0     0     0     0     0     0     0     0     0     0     0     0     0     0     0     0     0     0     0     0     0     0     0     0     0     0     0     0     0     0     0     0     0     0     0     0     0     0     0     0     0     0     0     0     0     0     0     0     0     0     0     0     0     0     0     0     0     0     0     0     0     0     0     0     0     0     0     0     0     0     0     0     0     0     0     0     0 <td>(下列情形:<br/>的证明材料,通过甲方评<br/>:材料。否则,甲方有权报</td> <td>估后方能进行期货合约交<br/>5晚乙方开新仓和出金指令</td> <td></td> | (下列情形:<br>的证明材料,通过甲方评<br>:材料。否则,甲方有权报                  | 估后方能进行期货合约交<br>5晚乙方开新仓和出金指令                 |                             |
| 协议 岡 漢<br>第一<br>(二)(1)(1)(1)(1)(1)(1)(1)(1)(1)(1)(1)(1)(1)                                   | 三象乙方以自己的名义委<br>-)无民事行为能力或者限制<br>()中国证监会及其派出机<br>-)中国国家机关、事业单位<br>功证券、期货市场禁止进入<br>1)未能提供开户证明文件部<br>()中国证监会规定不得从寻<br>果以上声明语证监会和期您<br>5参与交易后不能以不符合<br>四条 在合同关系存续期问<br>方的交易权限。乙方在开行<br>五条 甲方根据反洗钱法律                                    | 托甲方从事期货交易, 候碱<br>民事行为能力的自然人;<br>, 中国期货业协会、期货<br>;;<br>;<br>;<br>;<br>;<br>;<br>;<br>;<br>;<br>;<br>;<br>;<br>;<br>;<br>;<br>;<br>;<br>;                                                                            | 上<br>正所提供的证件及资料具<br>交易所、中国期货市场监<br>分。<br>合。<br>部会部法律责任并自行承担<br>恰合约交易结果。<br>正明文件过期成身份信息<br>生变更时,也应及时向甲<br>可媒交易报告及其他反洗                                        | 一步<br>有真实性准确性及完整性<br>这些中心、期货公司的工作<br>目由此造成的一切损失。<br>最适当性评估,乙方有义务<br>发生变更的,乙方有义务<br>均更新,否则,一切后罪<br>钱义务,乙方应当积极予                          | 0 <b>四读协议</b><br>• 乙方声明并保证不具有<br>• 人员及其配偶;<br>•<br>·<br>·<br>·<br>·<br>·<br>·<br>·<br>·<br>·<br>·                                                                                                    | (下列情形:<br>的证明材料,通过甲方评<br>:材料。否则,甲方有权报                  | 估后方能进行期货合约交<br>E 绝乙方开新仓和出金指令                | - 易或期权合<br>→ 并有权进           |
| 协议阅读<br>第(<br>(二)(二)(二)(二)(二)(二)(二)(二)(二)(二)(二)(二)(二)(                                       | 三条 乙方以自己的名义委<br>-)无民事行为能力或者限制<br>()中国证监会及其源出机料<br>5)中国证惠家机关、募业单位<br>9)证券、期货市场禁止进入<br>1)未能提供开户证明文件部<br>()本能提供开户证明文件部<br>大都提供耳证监会和取货。<br>f参与交易后不能以不符谷<br>四条 在合同关系存续期内<br>方的交易权限。乙方在开户<br>五条 甲方根据反洗线法律<br>六条 甲方根据反洗线法律                | 托甲方从事期货交易,候证<br>民事行为能力的自然人;<br>, 中国期货业协会、期货;<br>;<br>;<br>;<br>;<br>;<br>;<br>;<br>;<br>;<br>;<br>;<br>;<br>;<br>;<br>;<br>;<br>;<br>;                                                                             | 上<br>正所提供的证件及资料具<br>交易所、中国期货市场监<br>分。<br>分全部法律责任并自行承担<br>给约交易与期权合约交易<br>期货交易结果。<br>把明文件过期或身份信息<br>生变更时,也应及时向甲<br>可能交易报告及其他反流<br>皆期货交易所规则、甲方:                | 一步<br>有真实性准确性及完整性<br>这按中心、期货公司的工作<br>目由此造成的一切损失。<br>圆适当性评估,乙方有义务<br>财无更新,否则,一切后界<br>钱义务,乙方应当积极予<br>业务规则等相关文件,公                         | 0           0         乙方声明并保证不具有           5         人员及其配偶;           6         日本           6         日本           6         日本           6         日本           6         日本           6         日本           7         日本           6         日本           7         日本           7         日本<                                                                                               | (下列情形:<br>的证明材料,通过甲方评<br>;材料。否则,甲方有权指<br>山(人员资格证明等资料() | 估后方能进行期货合约交<br>9绝乙方开新仓和出金指4<br>转乙方查阈。乙方可以向明 | 易或期权合<br>→, 并有权进<br>市方询问上述  |
| 协议阅读<br>第(-(二)(二)(二)(二)(二)(二)(二)(二)(二)(二)(二)(二)(二)(                                          | 三条 乙方以自己的名义委<br>-)无民事行为能力或者隔<br>-)中国证监会及其源出机将<br>-)中国证监会规其源出机将<br>-)中国证监会规定不得从于<br>中国证监会和现在不得<br>四条 在合同关系存续期间<br>方参与交易后不能以不符召<br>四条 在方根据反洗钱法律<br>六条 甲方根据反洗钱法律<br>六条 甲方成当在营业场解<br>对于乙方的询问甲方应当                                       | 托甲方从事期货交易,保证<br>民事行为能力的自然人;<br>, 中国期货业协会、期货;<br>;<br>;<br>;<br>;<br>;<br>;<br>;<br>;<br>;<br>;<br>;<br>;<br>;<br>;<br>;<br>;<br>;<br>;                                                                             | 上<br>正所提供的证件及资料具<br>交易所、中国期货市场监<br>人。<br>的全部法律责任并自行承担<br>给约交易结果。<br>明文件过期或身份信息<br>生变更时,也应及时向甲<br>可疑交易报告及其他反决。<br>各期货交易所规则、甲方:                               | 一步<br>有真实性准确性及完整性<br>这些中心、期货公司的工作<br>目由此造成的一切损失。<br>易适当性评估,乙方有义务<br>动度新,否则,一切后界<br>线义务,乙方应当积极予<br>业务规则等相关文件,公<br>第二节 委托                | 0 (四)读协议<br>。 乙方声明并保证不具有<br>5人员及其配偶;<br>8月提供真实、准确、完整<br>8月提供真实、准确、完整<br>2月日子承担。<br>以配合。<br>开甲方从业人员名册及从                                                                                                    | (下列情形:<br>的证明材料,通过甲方评<br>动料。否则,甲方有权提<br>业人员资格证明等资料供    | 估后方能进行期货合约交<br>5晚乙方开新仓和出金指令<br>转乙方查阈。乙方可以向用 | - 易或期权合<br>→ 并有权进<br>中方询问上述 |
| 协议阅读<br>第(-(二)(二)(二)(二)(二)(二)(二)(二)(二)(二)(二)(二)(二)(                                          | 三条 乙方以自己的名义委<br>-)无民事行为能力或者限制<br>()中国证监会及其源出机料<br>5)中国证惠家机关、募业单位<br>9)证券、期货市场禁止进入<br>1)未能提供开户证明文件部<br>"计中国证监会和定不得从期货<br>方参与交易后不能以不符谷<br>四条 在合同关系存续期间<br>方的交易权限。乙方使用个五条<br>中方应当在警业场所<br>对子之方的询问甲方应当                                 | 托甲方从事期货交易,候证<br>民事行为能力的自然人;<br>, 中国期货业协会、期货<br>;;<br>, 中国期货业协会、期货<br>;;<br>, 二<br>, 二<br>, 二<br>, 二<br>, 二<br>, 二<br>, 二<br>, 二<br>, 二<br>, 二                                                                      | 上<br>正所提供的证件及资料具<br>交易所、中国期货市场监<br>人。<br>的全部法律责任并自行承担<br>给约交易与期权合约交易<br>期货交易结果。<br>世史会订期或身份信息<br>生变更时,也应及时向甲<br>可疑交易报告及其他反法。<br>皆期货交易所规则、甲方:<br>黄交易。甲方接受乙方委 | 一步<br>有真实性准确性及完整性<br>这边中心、期货公司的工作<br>目由此造成的一切损失。<br>圆适当性评估,乙方有义务<br>防更新,否则,一切后界<br>钱义务,乙方应当积极予<br>业务规则等相关文件,公<br>第二节 委托<br>托,按照乙方交易指令为 | 0001读协议<br>- 乙方声明井保证不具有<br>- 人员及其配偶;<br>-<br>-<br>-<br>-<br>-<br>-<br>-<br>-<br>-<br>-                                                                                                    | (下列情形:<br>的证明材料,通过甲方评<br>;材料。否则,甲方有权指<br>业人员资格证明等资料()  | 估后方能进行期货合约交<br>5绝乙方开新仓和出金指4<br>转乙方查阅。乙方可以向明 | 易或期权合约<br>▷,并有权进<br>甲方询问上述  |
| 协议阅读<br>第(-(二(二)<br>(二)<br>(二)<br>(二)<br>(二)<br>(二)<br>(二)<br>(二)<br>(二)<br>(二               | 三条 乙方以自己的名义委<br>-)无民事行为能力或者限制<br>()中国证监会及其源出机构<br>-)中国证监会规其源出机构<br>-)中国证监会规定不得从于<br>-)本能提供开户证明文件部<br>-)本能提供开户证明文件部<br>-)本能现在不得公理<br>定条在会同关系存续期间<br>方参与交易后不能以不符召<br>四条 在合同关系存续期间<br>方的交易权限。乙方在开作<br>五条 甲方虚锡在警业场所<br>对于灵方方動问甲方虚当<br> | 托甲方从事期货交易,候证<br>民事行为能力的自然人;<br>, 中国期货业协会、期货<br>2;<br>者;<br>) "<br>增位或个人;<br>期税交易的其他单位或个<br>气候,乙方承租由此产生的<br>交易所规定对乙方进行期份,<br>适当性标准为由拒绝承担<br>,乙方提供给甲方的身份记别、可<br>备置期货交易法律法规。<br>管理期货交易法律法规、<br>管计如解释。<br>方交易指令为乙方进行期份 | 上<br>正所提供的证件及资料具<br>交易所、中国期货市场监<br>人。<br>的全部法律责任并自行承担<br>恰约交易与期权合约交易<br>期货交易结果。<br>理成文计期或身份信息<br>生变更时,也应及时向甲<br>可疑交易报告及其他反流<br>皆期货交易所规则、甲方:<br>黄交易。甲方接受乙方委  | 一步<br>有真实性准确性及完整性<br>这边中心、期货公司的工作<br>目由此造成的一切损失。<br>圆适当性评估,乙方有义务<br>访更新,否则,一切后界<br>钱义务、乙方应当积极予<br>业务规则等相关文件,公<br>第二节 委托<br>托,按照乙方交易指令为 | 0001读协议<br>- 乙方声明并保证不具有<br>- 人员及其配偶;<br>                                                                                                    | (下列情形:<br>的证明材料,通过甲方评<br>;材料。否则,甲方有权报<br>业人员资格证明等资料()  | 估后方能进行期货合约交<br>5晚乙方开新仓和出金指4<br>转乙方查阅。乙方可以向明 | 易或聊权合约<br>>、并有权进<br>邦方询问上述) |

10、视频验证

确保视频的硬件要求都符合后点击"开始视频通话"就可以与期货公司工作人员进行视频连接,若出现排队 界面,界时请您耐心等待。

|       | ○<br>身份信息设置 | 拍照规范 |                           |                           |                                                                   | -③<br>清提交 |
|-------|-------------|------|---------------------------|---------------------------|-------------------------------------------------------------------|-----------|
| ●视频见证 |             |      | <b>请确保正对镜头</b><br>使脸部完整露出 | <b>靖保持鏡头平稳</b><br>避免镜头的晃动 | <b>请确保光线充足</b><br>避免太强或太弱<br>●●●●●●●●●●●●●●●●●●●●●●●●●●●●●●●●●●●● |           |
|       |             |      |                           | 我知道了                      |                                                                   |           |

○ 视频见证

|         | ——请确保以下设备正常—    |      |
|---------|-----------------|------|
| 東京      | <b>()</b><br>() | Etal |
| 82701/1 | 通照大             | 406  |
|         |                 |      |
| 上一步     | 开始视频通话          |      |

11、安装数字证书

数字证书是确认客户身份的凭证,安装数字证书需要设置6位数字密码,安装成功后,数字证书自动保存在本地。**请保管好数字证书的密码**,后期开通新业务需要此证书密码,如果忘记数字证书密码或卸载的话需要重新视频。

| • | 数 | 字词 | Εŧ | 申 | 请 |
|---|---|----|----|---|---|

| <ol> <li>您的数字证书不存在,请申请安装数字证书。数字证书是唯一识别的凭证,开立账户需具备完整的验证环节,数字证书类似银行网银建</li> <li>申请安装证书需要设置密码,您设置的证书密码在之后流程使用,请牢记证书密码并且不要外传。</li> </ol> | 征,提供安全保障 |
|----------------------------------------------------------------------------------------------------|----------|
| 申请并安装                                                                                                    |          |

| 0                     |                                                         | O                                            | (>                                                                                     | (>                           |                                     | 0         |  |
|-----------------------|---------------------------------------------------------|----------------------------------------------|----------------------------------------------------------------------------------------|------------------------------|-------------------------------------|-----------|--|
| 注册账户                  | 身份信息设置                                                  | 结算账户设置                                       | 适当性评估                                                                                  | 交易所选择                        | 视频见证                                | 签署协议      |  |
| ● 数字证书申请              |                                                         | 正在创建                                         | 新的 RSA 交换密钥<br>应用程序正在创建                                                                | 受保护的项。                       | ×                                   |           |  |
|                       | 1、您的数字证书不<br>2、申请安装证书需                                  | 存在,请申请安装数字(<br>要设置察码,您设置的)                   | CryptoAPI 私钥<br>安全级别被设成高<br>确定                                                         | 级设置                          | <sub>异谏</sub><br>安全级别(S)<br>详细信息(D) |           |  |
| ○<br>注册账户<br>● 数字证书申请 | ○<br>身份信息设置 <ol> <li>約数字征书科</li> <li>申請交接征书書</li> </ol> | 结算罪<br>死、请申请安莱政学证书、数学证书<br>程位置密码、您位置的证书邮码在之后 | 提示<br>证书申请安装中,前<br>40%<br>聖 <del>唯一</del> 把訪的凭证,开立陈中篇具循定<br>命程使用:請中记证书密码开目不要外<br>申请并安装 | 青朔后<br>整的绘证环节,数字证书未能跟行<br>传。 | D.<br>現证<br>時間指統。 關於安全規模            | ⑦<br>签署协议 |  |

12、阅读协议

请您逐一点开并仔细阅读所有协议,为保障您的权益,协议都是必读项,请您在全部阅读并完全理解后勾选 "我已阅读并同意签署以上协议",点击"下一步"。

| 《期货交易》               | 普通投资者购买高于自身风险承受能力产品或服务                                                                   | ^ |
|----------------------|------------------------------------------------------------------------------------------|---|
| 《客尸须知》               | <b>尊敬的投资者</b> (姓名/名称:                                                                    |   |
| 《期货委托录               |                                                                                          |   |
|                      | 根据您提供的信息及风险承受能力问卷作答情况,本公司对您的风险承受能力<br>进行了结合还在,还是 <b>并用 及关始地 明确 第一一方用 在间接入了中华,</b> 在很近    |   |
| 《期货经纪律               | 进行了1%后评估, <b>评估完长这些当性也可良必定在开了%%测验证中百知您</b> 。依据道<br>当她匹配原则,我公司告知你 <b>不送</b> 肯的买该产品就接些该服务。 |   |
| 8 - C A.R. (B. 14-17 | 鉴于您不属于《期货经营机构投资者适当性管理实施指引(试行)》规定的风                                                       |   |
| 《手瑛赞权耳               | 险承受能力最低类别的投资者且坚持投资该产品或接受该服务,就此,我公司特向                                                     |   |
| 《居间人服务               | 您进行如下风险警示:                                                                               |   |
|                      | 您似投资的产品或接受的服务风险等级超出您的风险承受能力,其存在本金损                                                       |   |
| 《银期协议》               | 中衍 失可能、波动性较大、流动性变见能力较差、结构复杂、不易估值等风险特征,可                                                  | * |
|                      |                                                                                          |   |
| 《普通投资者适当             | 性匹配意见告知书(修订)》                                                                            |   |
|                      |                                                                                          |   |
| 《普通投资者购头             | 局于自身风险家受能力产品或服务风险警示书》                                                                    |   |
|                      |                                                                                          |   |

| 《客户须知》                                                                                                    |
|----------------------------------------------------------------------------------------------------|
| 《期货委托理财特别风险揭示》                                                                                                    |
| 《期货经纪合同》                                                                                                    |
| 《手续费收取标准》                                                                                                    |
| 《居间人服务确认声明书(修订)》                                                                                                    |
| 《普通投资者购买高于自身风险承受能力产品或服务风险警示书》                                                                                                    |
| 《中国建设银行银期直通车业务协议书》                                                                                                    |
| 《《个人税收居民身份声明文件》》                                                                                                    |
| 《中衍期货有限公司"特殊委托交易系统软件"风险揭示书201908版》                                                                                                    |
| 《数字证书用户责任书》                                                                                                    |
| 《普通祝资者活当性沉醉意见告知书(修订)》                                                                                                    |
|                                                                                                    |
| ▲ TROMERTINE # TRANSPORT # TRANSPORT |

签署协议

13、如实填写回访问卷。

| ● 回访问卷 |                                            |  |
|--------|--------------------------------------------|--|
|        | *1. 请问您本次网上开户提交的开户申请, 是您本人真实意愿吗?           |  |
|        | <ul> <li>○ A.是</li> <li>○ B.否</li> </ul>   |  |
|        | * 2. 请问您是否已仔细阅读《开户协议》等风险揭示文件并理解相关条款呢?      |  |
|        | <ul> <li>○ A. 是</li> <li>○ B. 否</li> </ul> |  |
|        | *3.请问我公司工作人员是否存在全权帮您操作账户,承诺收益分成等违规言行?      |  |
|        | <ul> <li>○ A. 是</li> <li>○ B. 否</li> </ul> |  |
|        | * 4. 请问您的账户是本人操作吗?                         |  |
|        | <ul> <li>○ A.是</li> <li>○ B.否</li> </ul>   |  |
|        | *5 法问你是否理解期终众是由局证全的证料协会。                   |  |

A.是
 B.否
 \* 6.请问您是否了解期货交易中的风险?
 A.是
 B.否

14、回访问卷提交后会出现提交成功界面,请等待期货公司工作人员审核和回访,开户成功后工作人员会即 时短信告知您期货交易账号的相关信息,如果开户失败会有期货工作人员与您联系。

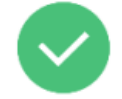

尊敬的**上**先生,您的开立期货账户已成功提交!请在下一交易时间或收到通知短信后登录网上开户系统查看。如有疑问请拨打客服热线: 4006881117。

| 資金账号    |      |
|---------|------|
| 结算银行    | 招商银行 |
| 上海期货交易所 | 受理中  |
| 大连商品交易所 | 受理中  |
| 郑州商品交易所 | 受理中  |

5秒后 返回我的业务

此时,您的期货开户流程全部完成,在开户过程中您有任何问题请致电中衍期货客服电话:400-688-1117。 中衍期货祝您投资顺利!